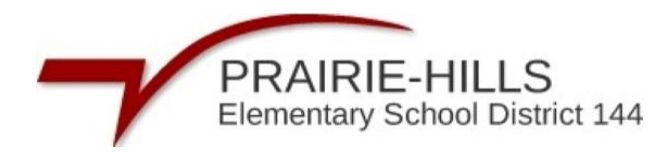

## Steps to Create a RevTrak Account

**Step 1-** Sign into the district's Skyward Parent Portal using your Skyward Username and Password.

https://skyward.iscorp.com/PrairieHills144ILStuSTS/

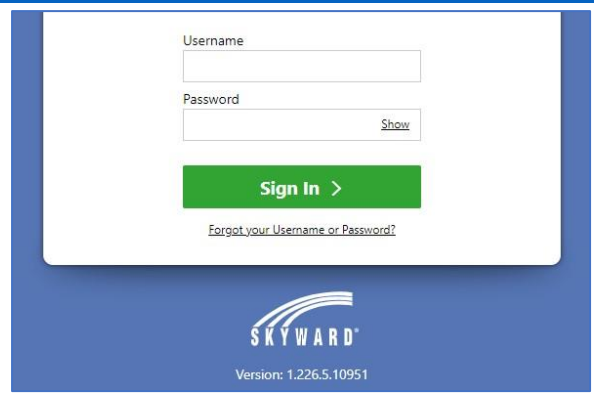

Step 2- Click "Fees & Fee Payments"

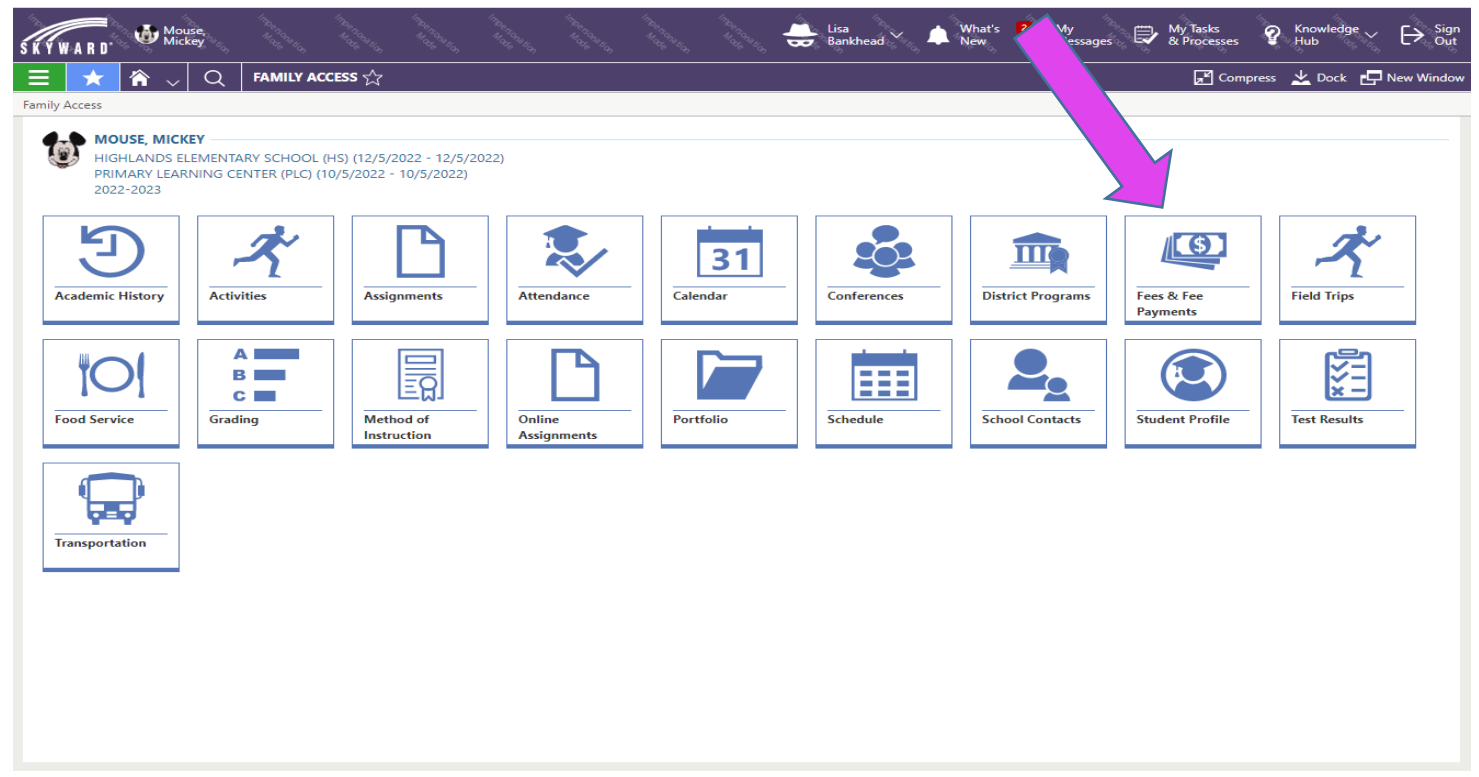

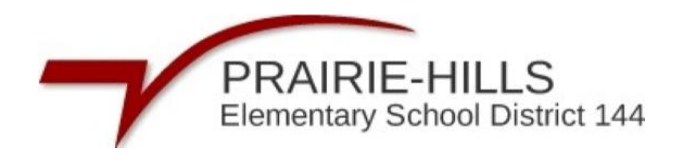

## Step 3- Click "Submit a Payment"

| SKYWAI      | <b>R D</b> <sup>.</sup>                 | uck,<br>affy               |                 |          |                         |                         |           |            | INCE BORRELON | Daphne<br>Duck | ~ # <b>_</b> | What's<br>New | My<br>Me | '<br>:ssages | Tasks<br>Processes | ୢୄୄୄ  | Knowledg<br>Hub | • ~ [     | → Sign<br>Out |
|-------------|-----------------------------------------|----------------------------|-----------------|----------|-------------------------|-------------------------|-----------|------------|---------------|----------------|--------------|---------------|----------|--------------|--------------------|-------|-----------------|-----------|---------------|
| Ξ           | (1) (1) (1) (1) (1) (1) (1) (1) (1) (1) | / Q                        | FEES - Duck, D  | affy     |                         |                         |           |            |               |                |              |               |          |              | <br>📕 Comp         | press | 🗶 Dock          | - Ner     | w Window      |
| FEES - Duck | , Daffy                                 |                            |                 |          |                         |                         |           |            |               |                |              |               |          |              |                    |       |                 |           |               |
|             |                                         |                            |                 |          |                         |                         |           |            |               |                |              |               |          |              |                    |       | P Su            | bmit a Pa | yment         |
|             |                                         |                            |                 |          |                         |                         |           |            |               |                |              |               |          |              |                    |       |                 |           |               |
|             | DUCK, DAFI                              | r Y                        |                 |          |                         |                         |           |            |               |                |              |               |          |              |                    |       |                 |           |               |
| FEES        | PAYMENTS                                |                            |                 |          |                         |                         |           |            |               |                |              |               |          |              |                    |       |                 |           |               |
| 2022-20     | 23 HIGHLAI                              | NDS ELEM                   | ENTARY SCHOOL   | . (HS)   |                         |                         |           |            |               |                |              |               |          |              |                    |       |                 |           |               |
| Charge /    | Amount: \$1.00                          | ) Paid an                  | d Waived Amount | : \$0.00 | Credit Amou             | int: \$0.00 /           | Amount Du | e: \$1.00  |               |                |              |               |          |              |                    |       |                 |           |               |
| ASSIGN      | ED CUSTOM                               | ER FEES -                  |                 |          |                         |                         |           |            |               |                |              |               |          |              |                    |       |                 |           |               |
|             | ↑1<br>Due Date                          | ↑ <sup>2</sup><br>Fee Desc | ription         |          | Fee<br>Amount           | Amount<br>Due           | Source D  | escription | Comment       |                |              |               |          |              |                    |       |                 |           |               |
|             | 06/02/2023                              | Misc Fine                  | /Fee            |          | \$1.00                  | \$1.00                  |           |            |               |                |              |               |          |              |                    |       |                 |           |               |
|             |                                         |                            |                 |          |                         |                         |           |            |               |                |              |               |          |              |                    |       |                 |           |               |
|             |                                         |                            |                 |          |                         |                         |           |            |               |                |              |               |          |              |                    |       |                 |           |               |
|             |                                         |                            |                 |          |                         |                         |           |            |               |                |              |               |          |              |                    |       |                 |           |               |
|             |                                         |                            |                 |          |                         |                         |           |            |               |                |              |               |          |              |                    |       |                 |           |               |
|             |                                         |                            |                 |          |                         |                         |           |            |               |                |              |               |          |              |                    |       |                 |           |               |
|             | Due Date                                | Fee Desc                   | ription<br>/Fee |          | Fee<br>Amount<br>\$1.00 | Amount<br>Due<br>\$1.00 | Source D  | escription | Comment       | -              |              |               |          |              |                    |       |                 |           |               |

**Step 4-** That will take you to the RevTrak Web Store and connect your child's profile to your RevTrak account. To create an account, select "Create New Account".

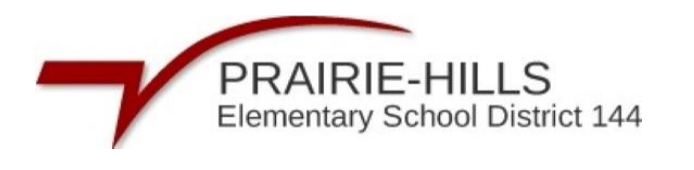

| PRAIRIE-HILLS<br>Remarking Netwood Object 144 |                 |             |      | GI    | ranslate        |
|-----------------------------------------------|-----------------|-------------|------|-------|-----------------|
| Web Store                                     | SHOP 🗸          | RESOURCES 🗸 | HOME | LOGIN | CART            |
|                                               |                 |             |      |       |                 |
|                                               |                 |             |      |       |                 |
|                                               |                 |             |      |       |                 |
|                                               |                 |             |      |       |                 |
|                                               | Log in to the   |             |      |       |                 |
|                                               | Web Store       |             |      |       |                 |
|                                               |                 |             |      |       |                 |
|                                               | Email           |             |      |       |                 |
|                                               | CONTINUE        |             |      |       |                 |
|                                               |                 |             |      |       |                 |
|                                               | CREATE NEW ACCC | DUNT        |      |       |                 |
|                                               |                 |             |      |       |                 |
|                                               |                 |             |      |       |                 |
|                                               |                 |             |      |       | Privacy - Terms |

**Step 5-** Fill out necessary fields to create your account and click "Create Account" to proceed.

| PRAIRE-HILLS<br>Beinissany Borool Derivet 144<br>Web Store | G Translate<br>SHOP ∨ RESOURCES ∨ HOME LOGIN CART |
|------------------------------------------------------------|---------------------------------------------------|
| -                                                          |                                                   |
| Hirst Name                                                 |                                                   |
| Last Name                                                  | Create a                                          |
| Address                                                    | new account                                       |
| Address (cont.)                                            |                                                   |
| City State                                                 |                                                   |
| Country Zip Code                                           |                                                   |
| Phone                                                      |                                                   |
|                                                            |                                                   |
| Email                                                      | 2                                                 |

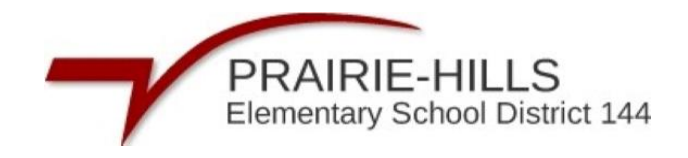

|                              | ]                |
|------------------------------|------------------|
|                              | _                |
|                              |                  |
|                              |                  |
|                              |                  |
| Confirm Password             | -                |
|                              |                  |
|                              |                  |
| reCAPTCHA<br>Privacy - Terms |                  |
|                              |                  |
|                              |                  |
|                              | Confirm Password |

**Step 6-** You'll will receive an email with steps to confirm and finishing setting your account.